## 電子機票連結注意事項

如何更新機票有效日期【NVB】【NVA】呢?

## 電子機票連結三步驟 :

步驟一、叫出 PNR 更改日期 或 航班 (限相同行程、相同艙等)

步驟二、顯示 ETR 查看 ET 狀態 OPEN 為有效可連結之狀態,並確認機票票規及效期。

步驟三、連結電子機票指令,一次只能更改一航段,指令如下:

\_【情況 1】- 不需更改〔NVB〕〔NVA〕

■ WETRL/<mark>S</mark>2/C2¥ER

S2 → PNR 中第二航段

C2 →電子機票檔中的第二 Coupon

REVALIDATION SUCCESSFUL 成功訊息

【情況 2】- 〔NVB〕空白, 〔NVA〕更改效期

WETRL/S2/C2\*30MAR23¥NVA¥ER

S2 → PNR 中第二航段

C2→電子機票檔中的第二 Coupon

REVALIDATION SUCCESSFUL 成功訊息

【情況3】- 〔NVA〕空白,〔NVB〕更改效期

WETRL/S2/C2\*30JAN23¥NVB¥ER

S2 →PNR 中第二航段

C2 →電子機票檔中的第二 Coupon

REVALIDATION SUCCESSFUL 成功訊息

【情況 4】- 〔NVA〕, 〔NVB〕皆更改效期

## WETRL/S2/C2\*02APR2330APR23¥ER

S2 → PNR 中第二航段

C2 →電子機票檔中的第二 Coupon

REVALIDATION SUCCESSFUL 成功訊息

●\*\*注意事項:

1. 關於可否執行聯航(interline)電子機票連結,請依開票航空公司規定。

2.電子機票連結時,若出現訊息為:

REVALIDATION SUCCESSFUL - PIR UPDATED SIMULTANEOUS CHANGES TO PNR USE IR TO IGNORE AND RETRIEVE PNR

遇到以上訊息時,雖然機票已連結,但系統因遇到記錄同步修改,故未送出 SSR TKNE 票號,請先輸入—IR 之後, **重做**一次電子機票連結— WETRL 動作,以避免機位因過 超過開票期限被取消的情況發生。

3.僅限原開票旅行社可以執行電子機票連結。

4.根據案例,非開票者執行機票連結,可能忽略票規及航空公司規定而產生 ADM,請留意。